# **GOLD SEAL** MEDICAL **COLLEGE-SINGIDA**

**Quality Training for Quality Health** 

www.gsmcs.ac.tz

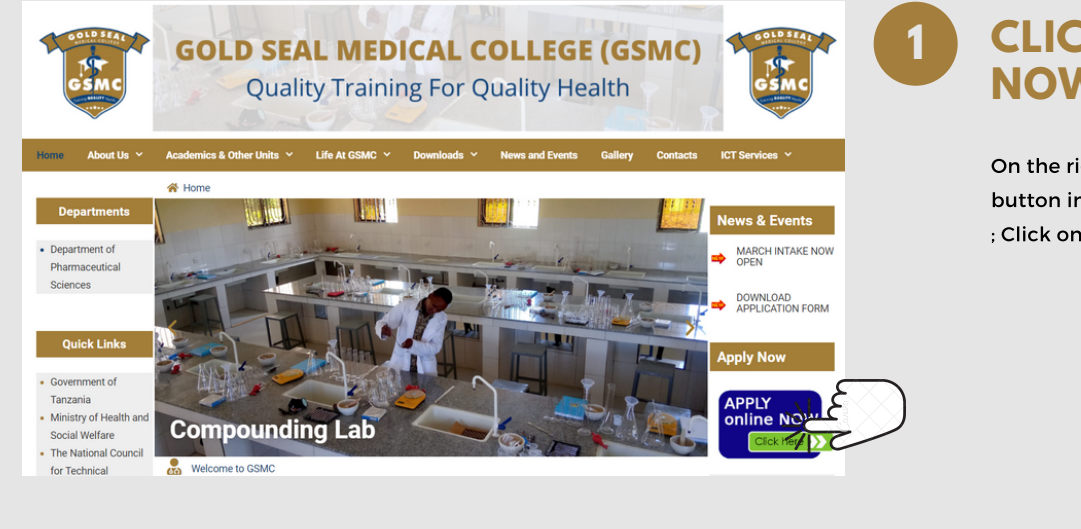

**CLICK ON THE APPLY** NOW BOTTON.

On the right side after News and Events there is a button in blue colour with text APPLY online NOW ; Click on it

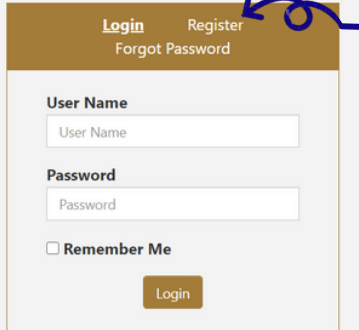

#### - NEW APPLICANT START HERE!!

- · First create account by clicking Register on the form
- · Fill in the form and remember to keep your Username and Password.
- · You can use your username and Password to login to start your

Application + HELP AND SUPPORT

### CLICK ON REGISTER

2

Click on register to go to registration form

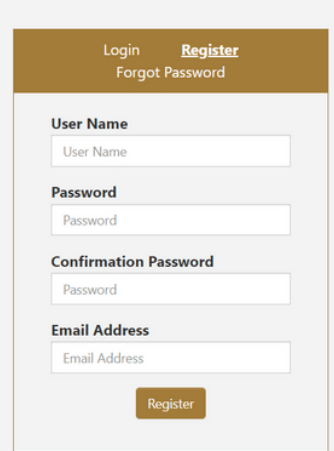

#### - NEW APPLICANT START HERE!!

- First create account by clicking Register on the form.
- · Fill in the form and remember to keep your Username and Password.
- You can use your username and Password to login to start your
- Application
- + HELP AND SUPPORT

**ENTER USERNAME, PASSWORD AND EMAIL** 

> Enter username you would like to use, Password and your valid email and then click Register Button; Remamber to keep your username and password in order to login in our system

| User Name |  |  |
|-----------|--|--|
| Password  |  |  |
| Password  |  |  |

#### - NEW APPLICANT START HERE!!

- · First create account by clicking Register on the form.
- Fill in the form and remember to keep your Username and Password.
- · You can use your username and Password to login to start your Application

+ HELP AND SUPPORT

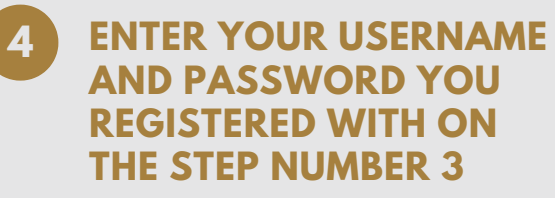

Enter the username and password you kept on step number 3

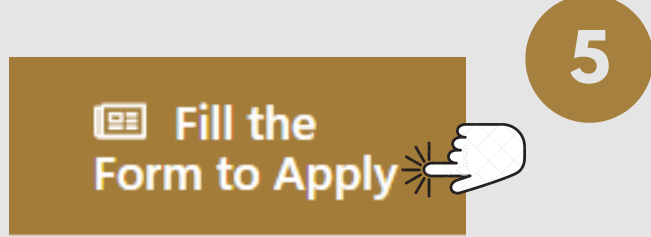

## **AFTER LOGIN IN OUR** SYSTEM CLICK ON THE **BUTTON (FILL THE FORM TO APPLY)**

On the Left side tabs click the tab with text Fill the form to Apply

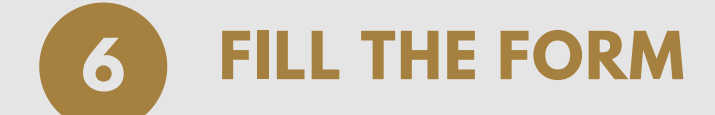

Fill the form with valid information

WWW.GSMCS.CO.TZ

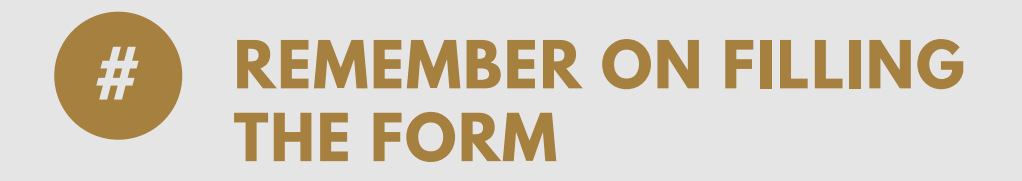

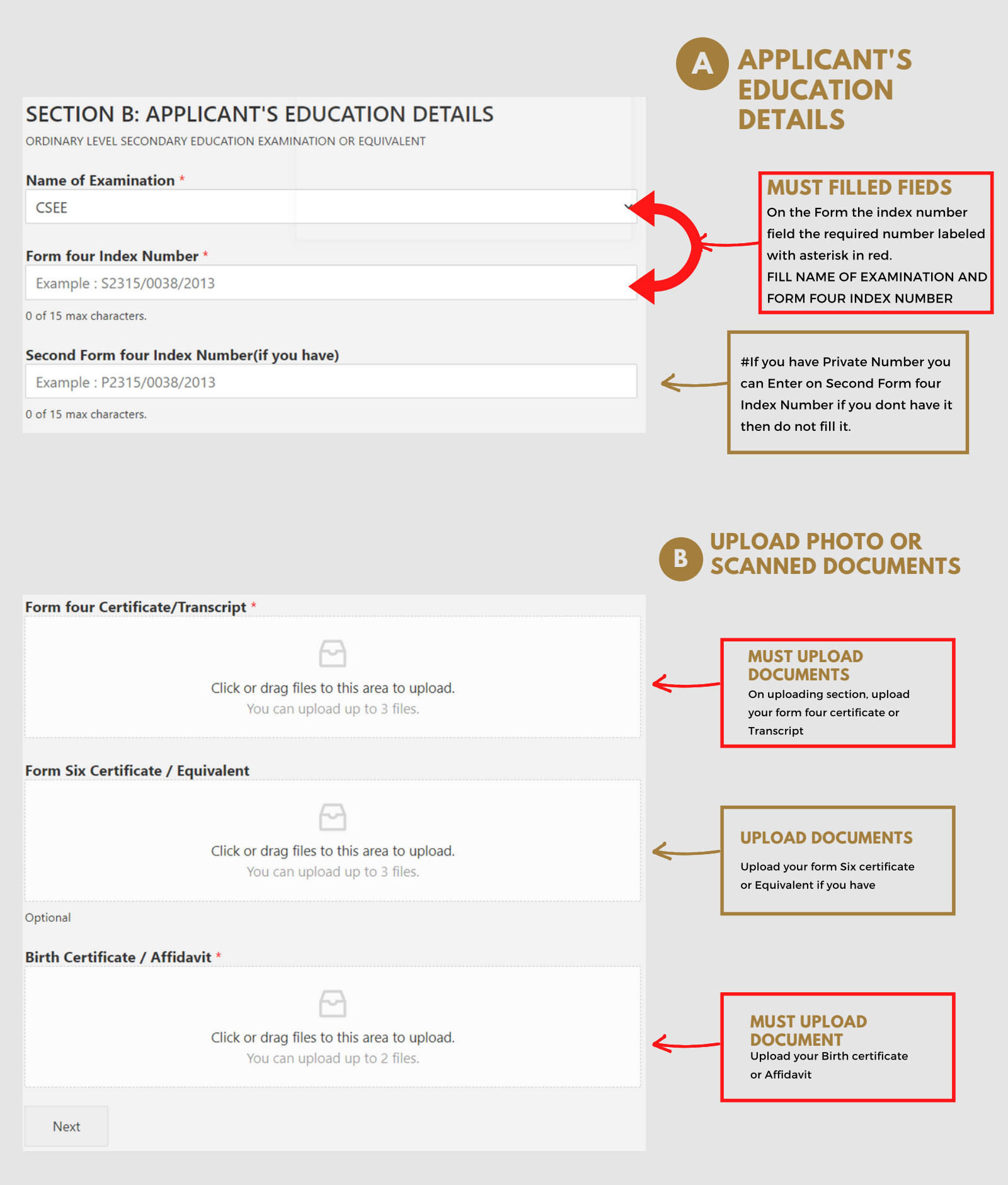

## **Contact Us**

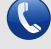

🔇 +255 759 311 827 / +255 657 812 408 / +255 787 462 878

- goldsealcollege@gmail.com
- 🛑 www.gsmcs.ac.tz
- 🖪 gsmcsofficial
- o gsmcsofficial

WWW.GSMCS.CO.TZ